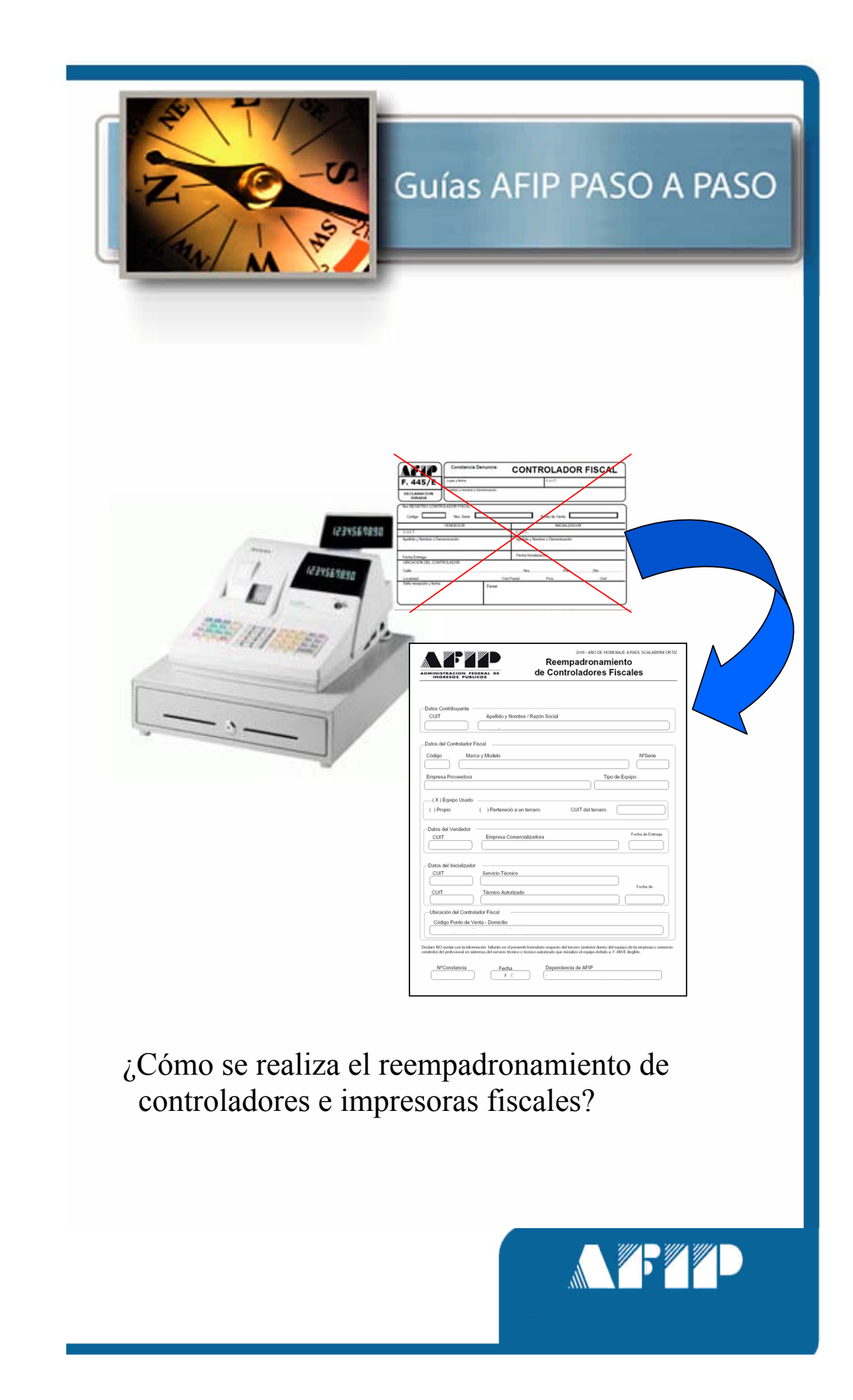

El servicio "Gestión de Controladores Fiscales", es una herramienta disponible en Internet que requiere la utilización de "Clave Fiscal" y permite entre otras cosas:

• Realizar el Reempadronamiento de controladores e impresoras fiscales.

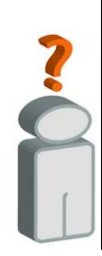

Tenga en cuenta que para efectuar el reempadronamiento de controladores e impresoras fiscales, debe contar con:

- Clave Fiscal (habilitada con nivel de seguridad 3, o superior)
- El Servicio "Gestión de Controladores Fiscales" incorporado
  - a su "Clave Fiscal".

## ¿Cómo se realiza el reempadronamiento de controladores fiscales?

## PASO 1

Ingrese con su "Clave Fiscal" al Servicio "Gestión de Controladores Fiscales".

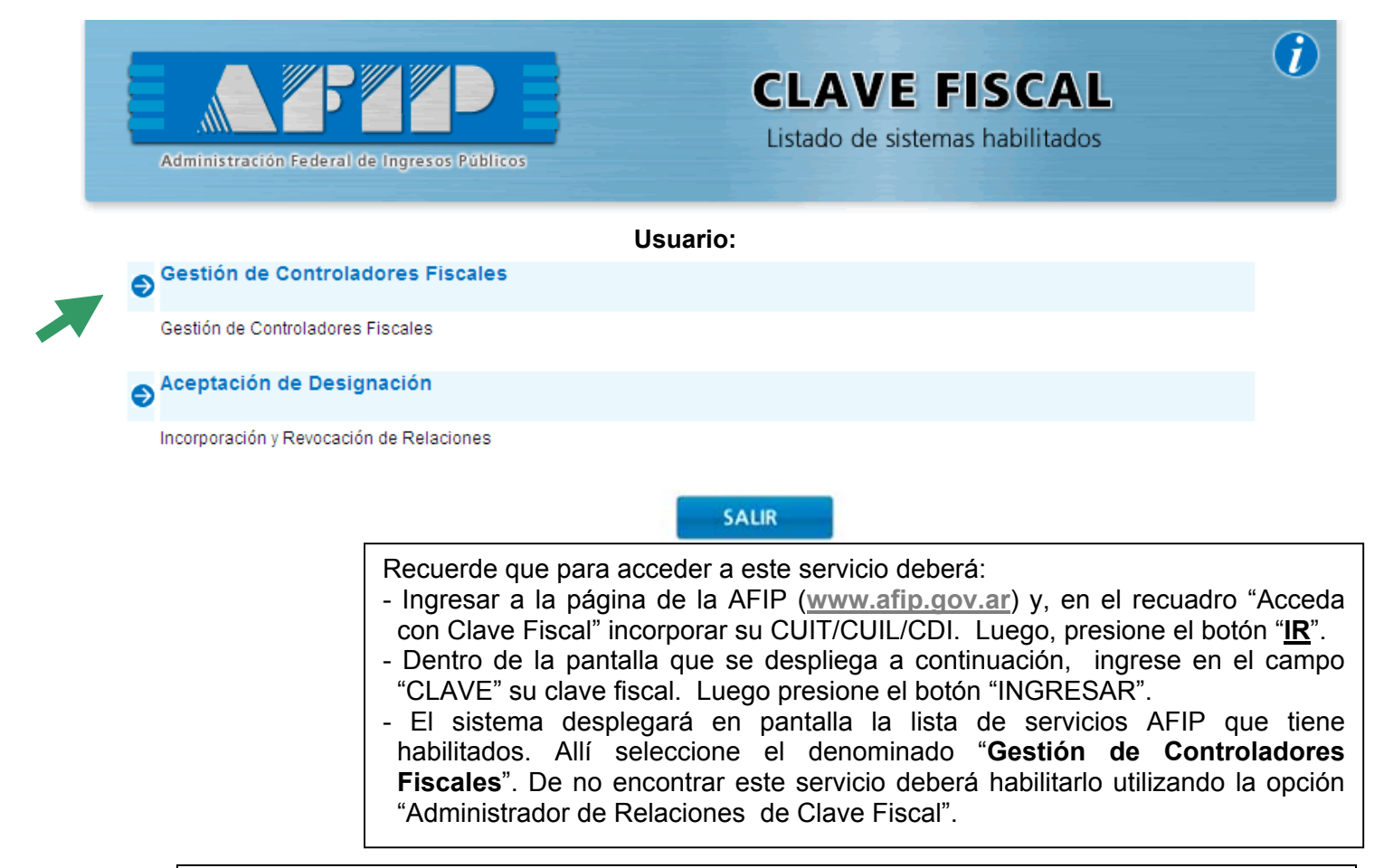

# PASO 2

Dentro del menú desplegado deberá seleccionar la opción "Contribuyente".

| Gestión | de Controladores Fiscales |                         |              | Salir |
|---------|---------------------------|-------------------------|--------------|-------|
|         |                           |                         |              |       |
| CUIT:   |                           |                         | Dependencia: |       |
|         |                           | Seleccione su perfil    |              |       |
|         |                           | Contribuyente           |              |       |
|         |                           | Profesional en Sistemas |              |       |
|         |                           | Empresa Proveedora      |              |       |

## PASO 3

Dentro de las opciones seleccionadas cliquear sobre la denominada "Reempadronamiento de Controladores Fiscales".

| Gestión de Controladores Fiscales                                        |                                          | Salir        |
|--------------------------------------------------------------------------|------------------------------------------|--------------|
|                                                                          |                                          |              |
| CUIT:                                                                    |                                          | Dependencia: |
|                                                                          | Servicio perfil Contribuyente            | I            |
|                                                                          | A/B/M de Controladores Fiscales          |              |
| $\sim$                                                                   | Reempadronamiento de Controladores F     | scales       |
| PASO 4<br>Deberá seleccionar la opo<br>Gestión de Controladores Fiscales | ción "Reempadronamiento".                | Salir        |
| CUIT                                                                     |                                          | Dependencia  |
|                                                                          | Servicio perfil Contribuyente            |              |
|                                                                          | Reempadronamiento de Controladores Fisca | ales         |
|                                                                          | Reempadronamiento                        |              |
|                                                                          | Anulación del Reempadronamiento          |              |
|                                                                          | Consultas                                |              |
|                                                                          | Constancias                              |              |

## PASO 5

El sistema desplegará en pantalla las opciones para realizar el reempadronamiento. Podrá realizarlo ingresando los datos del controlador <u>en línea</u> o efectuando la <u>importación de datos</u> desde un archivo previamente confeccionado al efecto.

| Gestión de Controladores Fiscales | Salir                                         |                   |
|-----------------------------------|-----------------------------------------------|-------------------|
| CUIT:                             | Dependencia:                                  |                   |
| $\sim$                            | Reempadronamiento de Controladores Fiscales   | SIGUIENTES        |
|                                   | Presentación por importación de datos         | <u>SIGUIENTES</u> |
| Paso a Paso – Reempadronami       | ento de Controladores Fiscales por Internet H | Página 3/10       |

## PASO 6 - Opción "Presentación asistida en línea"

Deberá ingresar los datos del controlador, requeridos por el sistema y presionar "Aceptar".

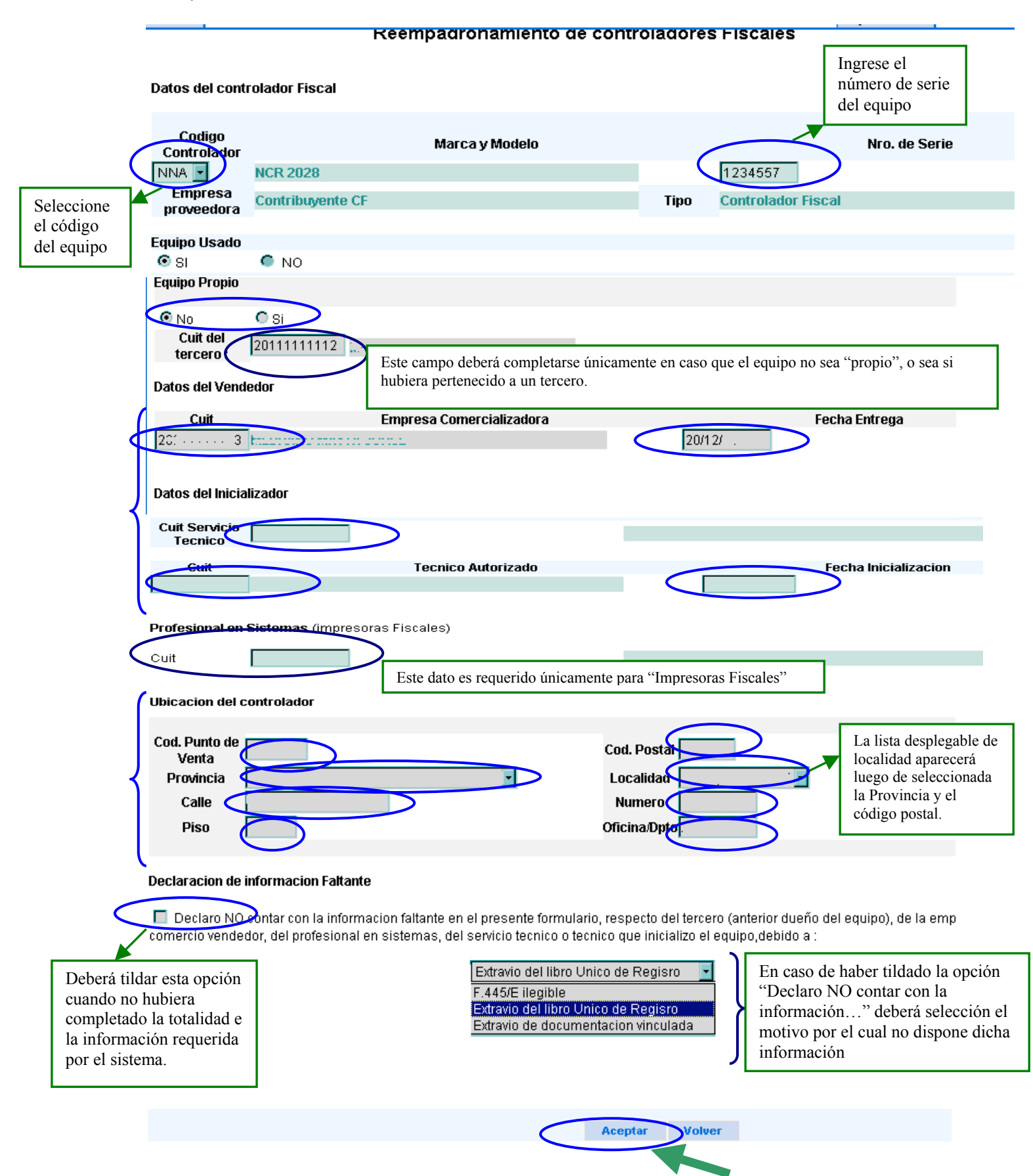

## PASO 7 - Opción "Presentación asistida en línea"

De resultar correctos los datos ingresados el sistema posibilita la impresión de la constancia del reempadronamiento, para lo cual deberá seleccionar la opción "Constancia Reempadronamiento".

| Gestión de Control | adores Fiscales                             |              | Salir |
|--------------------|---------------------------------------------|--------------|-------|
|                    |                                             |              |       |
| CUIT:              |                                             | Dependencia: |       |
|                    | Reempadronamiento de Controladores Fiscales |              |       |
|                    |                                             |              |       |
|                    |                                             |              |       |
|                    | Constancia Reempadronamiento Volver         |              |       |
|                    |                                             |              |       |
|                    |                                             |              |       |
|                    |                                             |              |       |

## PASO 8 - Opción "Presentación asistida en línea"

El sistema despliega en pantalla la constancia del reempadronamiento.

|                                          |                     | / Razón Social |                  |                  |
|------------------------------------------|---------------------|----------------|------------------|------------------|
|                                          | ,                   |                |                  |                  |
| tos del Controlador                      | Fiscal              |                |                  |                  |
| ódigo Ma                                 | arca y Modelo       |                |                  | NºSerie          |
| mpresa Proveedora                        |                     |                | Tipo             | de Equipo        |
| ( ) Propio<br>Datos del Vendedor<br>CUIT | ( ) Perteneció a un | tercero        | CUIT del tercero | Fecha de Entrega |
|                                          | ) [                 | alizadora      |                  |                  |
| Datos del Inicializad                    | orServicio Técnico  | anzadora       |                  |                  |
| CUIT                                     | or                  | anzakora       |                  | Fecha de         |

Recuerde que esta constancia deberá estar en el equipo o junto al lugar de emplazamiento -en forma visible- en reemplazo del F.445/E.

Paso a Paso – Reempadronamiento de Controladores Fiscales por Internet

## PASO 6 - Opción "Presentación por importación de datos"

Deberá chiquear sobre el botón "Examinar" para seleccionar el archivo que contiene la información (ver modelo de contenido del archivo).

| Gestiá | in de Controladores Fiscales                    |                          |              |              | Salir    |
|--------|-------------------------------------------------|--------------------------|--------------|--------------|----------|
|        |                                                 |                          |              |              |          |
| CUIT:  |                                                 |                          | Depe         | ndencia: ·   |          |
|        | Presentación p                                  | or Importación de Datos  |              |              |          |
|        | Seleccionar ruta de acceso al archivo a importa | r. 🗌 🤇                   | Examinar     | Importar     |          |
|        |                                                 |                          |              |              |          |
|        |                                                 |                          |              |              |          |
|        |                                                 |                          |              |              |          |
|        |                                                 |                          |              |              |          |
|        |                                                 | 7                        |              |              |          |
|        | Consultar Codigo Localidad                      | Consultar diseño de R    | egistro      | Volver       |          |
|        |                                                 |                          |              |              |          |
|        |                                                 | Esta información es      | necesaria ya | que, dentr   | o de los |
|        |                                                 | relativos a la ubicaci   | ón física de | l controlado | or/impre |
|        |                                                 | tiscal, se solicita el " | Código de l  | ocalıdad".   |          |

Importante: el archivo deberá tener formato texto y la información cumplir con las especificaciones detalladas en el Diseño de Registro (ver diseño).

## PASO 7 - Opción "Presentación por importación de datos"

| tión de Cor | ntroladores Fiscales            |                   |                     |          | Sali     |
|-------------|---------------------------------|-------------------|---------------------|----------|----------|
|             |                                 |                   |                     |          |          |
|             |                                 |                   |                     | Depende  | ncia: ·  |
|             | P                               | resentación por l | mportación de Datos |          |          |
| Se          | leccionar ruta de acceso al arc | hivo a importar:  | Archivo.txt         | Examinar | Importar |
|             |                                 |                   |                     |          |          |
|             |                                 |                   |                     |          |          |
|             | Consultar Codigo Localiz        | lad               | Consultar diseño de | Penietro | Volver   |
|             | Consultar Codigo Localio        | lad               | Consultar diseño de | Registro | volver   |

Una vez seleccionado el achivo de importación presionar sobre el botón "Importar".

## PASO 8 - Opción "Presentación por importación de datos"

De resultar correctos los datos del archivo de importación, el sistema desplegará la pantalla de confirmación de los datos de los controladores que han sido reempadronados.

| IT:                      |     |         |             |                | [                       | )ependencia: |  |
|--------------------------|-----|---------|-------------|----------------|-------------------------|--------------|--|
|                          |     | Present | ación por l | Importación de | e Datos                 |              |  |
| Registros importados OK. |     |         |             |                |                         |              |  |
|                          | сит | Codigo  | N°Serie     | Fecha entrega  | Fecha<br>inicializacion | Pto<br>Venta |  |
|                          |     |         |             | 1-1            | . 1.1                   |              |  |
|                          | 4   | 8       |             | J 1            | 1-1                     |              |  |
|                          |     |         |             | <b>1</b> 1     | 1 1                     |              |  |

## (VER PROCEDIMIENTO PARA IMPRIMIR LA CONSTANCIA DE REEMPADRONAMIENTO)

#### Impresión de Constancias de Reempadronamiento

## PASO 1

Dentro de la opción "Reempadronamiento de Controladores Fiscales" deberá seleccionar la opción "Constancias".

| Gestiá | ón de Controladores Fiscales |                                                                                                    |              | Sa | lir |
|--------|------------------------------|----------------------------------------------------------------------------------------------------|--------------|----|-----|
|        |                              |                                                                                                    |              |    |     |
| CUIT:  |                              |                                                                                                    | Dependencia: |    |     |
|        |                              | Servicio perfil Contribuyente                                                                                                    |              |    |     |
|        |                              | Reempadronamiento de Controladores Fiscales                                                                                                    |              |    |     |
|        |                              | Reempadronamiento                                                                                                    |              |    |     |
|        |                              | Anulación del Reempadronamiento                                                                                                    |              |    |     |
|        |                              | Consultas                                                                                                    |              |    |     |
|        |                              | Constancias                                                                                                    |              |    |     |
|        |                              | Servicio perfil Contribuyente<br>Reempadronamiento de Controladores Fiscales<br>Reempadronamiento<br>Anulación del Reempadronamiento<br>Consultas<br>Constancias |              |    |     |

## PASO 2

El sistema desplegará las constancias correspondientes a cada uno de los controladores/impresoras fiscales que se encuentran disponibles.

Deberá cliquear sobre el número de constancia que corresponde al controlador/impresora fiscal respecto del cual necesita realizar la impresión de la Constancia del Reempadronamiento efectuado.

|            | Constancia | Cádiao       | Nº Caria | Mº Tromito     |
|------------|------------|--------------|----------|----------------|
| N°         | Fecha      | Coalgo       | N. Serie | Nº Tramite     |
| 941        | 27/08/2009 | ZVC          | 6655400  | 229            |
|            | Constancia | Código       | Nº Corio | Nº Tromito     |
| N°         | Fecha      | couigo       | N Selle  | N Hamile       |
| 942        | 27/08/2009 | XEC          | 1256589  | 230            |
| Constancia |            | Código Nº Se | Nº Sorio | nie Nº Tramite |
| N°         | Fecha      | couigo       | N Selle  | n trainice     |
| 944        | 27/08/2009 | ZVB          | 1234567  | 232            |
|            | Constancia | Código       | Nº Sorio | Nº Tramito     |
| N°         | Fecha      | couigo       | N Selle  | N Hamile       |
| 946        | 27/08/2009 | ZVB          | 1234568  | 234            |
|            | Constancia | Código       | Nº Sorio | Nº Tramito     |
| N°         | Fecha      | couigo       | N Selle  | N Hamile       |
| 993        | 28/08/2009 | IIA          | 1231231  | 253            |
|            | Constancia | Código       | Nº Sorio | Nº Tramito     |
| N°         | Fecha      | coalgo       | N Selle  | Nº Trainite    |
| 994        | 28/08/2009 | SSA          | 1234567  | 254            |

El sistema posibilita, una vez efectuado el reempadronamiento posibilita la impresión de las constancias de empadronamiento de los controladores para los cuales se hubiera cumplido con la remisión de información.

## PASO 3

El sistema desplegará en pantalla la constancia correspondiente, de acuerdo con el modelo que se detalla a continuación:

|                              | Reempadronar<br>de Controladores | niento<br>Fiscales |
|------------------------------|----------------------------------|--------------------|
| atos Contribuyente -<br>CUIT | Apellido y Nombre / Razón Social |                    |
| atos del Controlador F       | iscal                            |                    |
| Xódigo Man                   | ca y Modelo                      | NºSerie            |
| Empresa Proveedora           |                                  | ipo de Equipo      |
| Datos del Vendedor<br>CUIT   | Empresa Comercializadora         | Fecha de Entrega   |
|                              | L                                |                    |
| CUIT                         | Servicio Técnico                 |                    |
|                              | Técnico Autorizado               | Fecha de           |
| -Ubicación del Contro        | ador Fiscal                      |                    |
| Código Punto de Vo           | enta - Domicilio                 |                    |

|   | NºConstancia | Fecha           | Dependencia de AFIP |
|---|--------------|-----------------|---------------------|
| ĺ |              | ( · A K · · · · | (                   |
|   |              |                 |                     |

# DISEÑO DE REGISTRO PARA LA IMPORTACION DE DATOS

|                                                                                                    | DENOMINACION DEL ARCHIVO                                                                                                |                                                                                                    |                |       |               |                                             |                                | Hoja / De:                                                                          |
|----------------------------------------------------------------------------------------------------|----------------------------------------------------------------------------------------------------|----------------------------------------------------------------------------------------------------|----------------|-------|---------------|---------------------------------------------|--------------------------------|-------------------------------------------------------------------------------------|
| Este código po-<br>drá ser cónsul-<br>tado ingresando<br>a la opción<br>"Consultar códi-<br>go de localidad"<br>que se encuentra<br>en la Opción | Reemp_CF                                                                                                    | DDMMAAA                                                                                                    | A              |       |               |                                             | 1/1                            |                                                                                     |
|                                                                                                    |                                                                                                    |                                                                                                    |                |       | CARACTERISTIC |                                             |                                | REGISTRO                                                                            |
|                                                                                                    |                                                                                                    |                                                                                                    |                |       |               |                                             | Longitud                       |                                                                                     |
|                                                                                                    |                                                                                                    |                                                                                                    |                |       |               |                                             | 163                            |                                                                                     |
|                                                                                                    | Campo N°                                                                                                    | POSICIONES                                                                                                    |                |       | Tino da       |                                             |                                |                                                                                     |
|                                                                                                    |                                                                                                    | Desde                                                                                                    | Hasta Cant.    |       | dato          | Denominación del campo                      |                                | Observaciones                                                                       |
|                                                                                                    | 1                                                                                                    | 1                                                                                                    | 11             | 11    | 2             | CUIT del Contribu                           | uyente                         | Obligatorio                                                                         |
|                                                                                                    | 2                                                                                                    | 12                                                                                                    | 14             | 3     | 1             | Cód. del Controla                           | dor fiscal                     | Obligatorio                                                                         |
|                                                                                                    | 3                                                                                                    | 15                                                                                                    | 21             | 7     | 3             | N°Serie                                     |                                | Obligatorio                                                                         |
|                                                                                                    | 4                                                                                                    | 22                                                                                                    | 22             | 1     | 2             | Equipo Usado                                |                                | 1 (usado). Obligatorio.                                                             |
|                                                                                                    | 5                                                                                                    | 23                                                                                                    | 23             | 1     | 2             | Propio o Pertener                           | ció a un Tercero               | 0(propio) o 1 (tercero)                                                             |
|                                                                                                    | 6                                                                                                    | 24                                                                                                    | 34             | 11    | 2             | CUIT del Tercero                            |                                | Opcional (*)                                                                        |
|                                                                                                    | 8                                                                                                    | 35                                                                                                    | 45             | 11    | 2             | CUIT Empresa Pi                             | roveedora                      | Obligatorio                                                                         |
|                                                                                                    | 8                                                                                                    | 40                                                                                                    | 50             | 11    | 2             | CUIT Empresa C                              | omercializadora                | Opcional (*)                                                                        |
|                                                                                                    | 10                                                                                                    | 57                                                                                                    | 64             | 8     | 2             | Fecha de Entrega                            | a del Controlador Fiscal       | DDMMAAAA Opcional (*)                                                               |
|                                                                                                    | 11                                                                                                    | 65                                                                                                    | 75             | 11    | 2             | CUIT Servicio Té                            | cnico                          | Opcional (*)                                                                        |
|                                                                                                    | 12                                                                                                    | 76                                                                                                    | 86             | 11    | 2             | CUIT/CUIL Técni                             | co Autorizado                  | Opcional (*)                                                                        |
|                                                                                                    | 13                                                                                                    | 87                                                                                                    | 94             | 8     | 2             | Fecha de Inicializ                          | ación del Controlador Fiscal   | DDMMAAAA Opcional (*)                                                               |
|                                                                                                    | 14                                                                                                    | 95                                                                                                    | 105            | 11    | 2             | CUIT/CUIL Profe                             | sional en Sistemas             | Opcional (*)                                                                        |
|                                                                                                    | 15                                                                                                    | 106                                                                                                    | 109            | 4     | 2             | Cód. de Punto de                            | e Venta                        | Obligatorio                                                                         |
|                                                                                                    | 16                                                                                                    | 110                                                                                                    | 111            | 2     | 2             | Código de Provin                            | cia                            | Obligatorio. Según tabla.                                                           |
|                                                                                                    | 17                                                                                                    | 112                                                                                                    | 116            | 5     | 2             | Código de Localio                           | dad                            | Obligatorio. Según tabla.                                                           |
|                                                                                                    | 18                                                                                                    | 117                                                                                                    | 120            | 4     | 2             | Código Postal                               |                                | Obligatorio. Según tabla.                                                           |
|                                                                                                    | 19                                                                                                    | 121                                                                                                    | 150            | 30    | 3             | Calle                                       |                                | Obligatorio                                                                         |
|                                                                                                    | 20                                                                                                    | 151                                                                                                    | 156            | 6     | 2             | Número                                      |                                | Obligatorio                                                                         |
|                                                                                                    | 21                                                                                                    | 157                                                                                                    | 158            | 2     | 2             | Piso                                        |                                | Opcional                                                                            |
|                                                                                                    | 22                                                                                                    | 159                                                                                                    | 161            | 3     | 3             | Departamento                                |                                | Opcional                                                                            |
|                                                                                                    | 23                                                                                                    | 162                                                                                                    | 162            | 1     | 2             | Declaratoria de N                           | lo contar con datos necesarios | Obligatorio. 0 (declara<br>contar con datos) /1<br>(declara NO contar con<br>datos) |
|                                                                                                    | 24                                                                                                    | 163                                                                                                    | 163            | 1     | 2             | Código de Motivo                            | )                              | Obligatorio. Según tabla<br>(TM)                                                    |
| "Presentación                                                                                                    |                                                                                                    |                                                                                                    |                |       |               |                                             |                                |                                                                                     |
| por importación<br>de datos"<br>( <u>ver pantalla</u> )                                                                                          |                                                                                                    | Tabla TM: Cuando el campo "Declaratoria de NO contar con datos necesarios" es igual a 0 (cero) debe informarse con cero, en<br>caso de ser igual a 1 (uno) deberá informarse: (1)F445E llegible, (2)Extravio del libro unico de registro o (3)Extravio de<br>documentacion vinculada. |                |       |               |                                             |                                |                                                                                     |
|                                                                                                    |                                                                                                    |                                                                                                    |                |       |               |                                             |                                |                                                                                     |
|                                                                                                    | (*) Campos Opcionales :Son opcionales en caso de que informe el campo"Declaratoria de No contar con datos necesarios"=1 |                                                                                                    |                |       |               |                                             |                                |                                                                                     |
|                                                                                                    |                                                                                                    |                                                                                                    |                |       |               |                                             |                                |                                                                                     |
|                                                                                                    | CODIGOS DE TIPOS DE DATOS                                                                                               |                                                                                                    |                |       |               |                                             |                                |                                                                                     |
|                                                                                                    | 1 Alfabético                                                                                                    | 3 Alfanumérico                                                                                                    |                |       | 5 Empaque     | npaquetado c/signo Binario c/signo 9 Blanco |                                |                                                                                     |
|                                                                                                    | 2 Numérico                                                                                                    |                                                                                                    | 4 Carácter esp | ecial | 6 Empaque     | tado s/signo                                | Binario s/signo                |                                                                                     |

## Ejemplo de archivo para la importación:

#### 2000000001SSA8888887112300000000330000006300000007290620093400 00000022400000007220620092700000006001701001381757Nombre\_de\_la\_Call e 12345612dep11